力学与土木工程学院教师实验申请与网络审批网上操作说明

## 一、账户管理

在学校设备与实验室管理处主页-大仪共享-校内用户统一登录,进入个人管理页面。

点击"资金账户"-"账户管理"-注册课题组。

| 0 LLEIT                  | ) ビルビア 実験室综合服务平台 |                     |                   |               |      |          |         | 网站首页 | 共享平台 | 办事指南 咨询 | 咨词服务                           | 服务 |                     |   |      |   |
|--------------------------|------------------|---------------------|-------------------|---------------|------|----------|---------|------|------|---------|--------------------------------|----|---------------------|---|------|---|
| Ш                        | 资金               | 账户 / 账户管理           |                   |               |      |          |         |      |      |         |                                |    |                     |   |      |   |
| ▶ 工作台                    | 课                | 题组管理                |                   |               |      |          |         |      |      |         |                                |    |                     |   |      |   |
| ■ 一般の日本の<br>● 一般の日本の     | <                | 题词名称/编号<br>4.11册成编辑 | 负责人工号/姓名<br>到1条记录 | 按来            | 高级型案 |          |         |      |      |         |                                |    |                     | ø | ш•   | e |
|                          | 19               | 号 课题组名称             | 课题和编号             | ● 负责人         | 秋市   | 账户总额     | 预约消费总额  | 课题数量 | 成员人数 | 允许加入    | 有效时间                           |    | <b>GUREIM</b>       |   | 8217 |   |
| <ul> <li>这里首页</li> </ul> |                  | 1 4262+ 新設規則        | K20201221000141   | <u>8</u> #530 | 0    | ¥-135.00 | ¥755.00 | 1    | Ż    | 0       | 12 2020-12-23<br>12 2025-12-23 |    | 2020-12-21 16:38:13 | 3 | 00   | ð |
| ▶ 个人信息                   | 服                | 河道 1 到第 1 条记录,总共    | 共1条记录             |               |      |          |         |      |      |         |                                |    |                     |   |      |   |

| 日课题组         |        |              |                  |            |        |              |           |           |           |
|--------------|--------|--------------|------------------|------------|--------|--------------|-----------|-----------|-----------|
| 1 课题组项目信息    |        |              |                  |            |        |              |           |           |           |
|              | 是否启用 🛛 | •            | <u>a</u>         |            |        |              |           |           |           |
|              | 课题组编号  | *            | K20210810000635  |            |        |              |           |           |           |
|              | 课题组名称  | •            | $\bigcirc$       |            |        |              |           |           |           |
|              | 课题组负责  | <del>.</del> | 4262 - 郭震        |            |        | $\checkmark$ |           |           |           |
|              | 负责人所在  | £8[] *       | 303000 - 力学与土木工程 | 学院         |        | $\checkmark$ |           |           |           |
|              | 课题组有效  | 时间 *         |                  | 2031-08-10 |        |              |           |           |           |
| ♀ 课题组成员      |        |              |                  |            |        |              |           | 🗌 允许      | 10] 课题组 🕇 |
| 序号 用户类型 ↓ 姓名 |        | 用户有效期        | 单位名称             |            | 联系电话   | 联系邮箱         | 预计消费总额(元) | 金額上限(元)   | 辅管 操      |
|              |        |              |                  | 无数据        |        |              |           |           |           |
| 🔉 课题项目信息     |        |              |                  |            |        |              |           |           |           |
| 序号 资金账户      | 项目编号   | 项目名称         | 账户类型 🕴           | 信誉额度       | 有效开始日期 | 有效结束日        | 明 是否启用    | 预计消费总额(元) | 排序 操作     |
|              |        |              |                  | 没有找到匹费的记录  | 5      |              |           |           |           |

设置课组名,选择有效期,点击课组成员"添加"按钮,添加课组人员。

点击课组项目信息列"添加"按钮,添加实验经费支出账号(要保证项目经费足够支付), 同时选择"后缴费账户"。若有多个项目,可以通过添加功能,创建多个资金账号,在实验申 请时选择合适的资金账号。

| 课题项目    |                 | × |
|---------|-----------------|---|
| 资金账号    | S20210810001264 |   |
| 项目编号 *  |                 | • |
| 项目名称 *  |                 |   |
| 账户类型    | ○ 预缴费账; ● 后缴费账户 |   |
| 信用额度 *  | ¥ 10000 元       |   |
| 账户有效期 🚱 |                 |   |

## 二、实验审批

当学生完成实验申请,导师可以在大仪共享平台-"工作台"界面-点击"预约审批"查看实验

申请。

| 0   <i>CLE/</i> 77 3 | <b>实验室综合服务平台</b> |        |         |                    | 网站首页 | 共享平台 办1      | 事招南 咨询服务 ☞ |
|----------------------|------------------|--------|---------|--------------------|------|--------------|------------|
| ш                    | 工作台              |        |         |                    |      |              |            |
| ▶ 工作台                | 常用功能             |        |         |                    |      |              |            |
| ▶ 資金账户 >             | . 1970-9380      |        |         |                    |      |              |            |
| ▶ 安全准入 >             |                  | (1     | t) (#   |                    |      | •            | ۲          |
| ▶ 返回首页               | 预约审批 仪器额         | 均 预约   | 9查询 我的课 | <b>燃</b> 组 仪器培训    |      | 信息积分         | 预约帮助       |
| ▶ 个人信息               |                  |        |         |                    |      |              |            |
|                      | 学院平台             |        |         |                    |      |              |            |
|                      | 现代分析与计算中心开放共享平台  | 矿业工程学院 |         | 安全工程实验中心仪器设备开放共享平台 | 力学   | 5土木工程实验中心仪器设 | 备开放共享平台    |

进入"预约审批"界面,点击力学与土木工程实验中心仪器设备开放共享平台,可以看到

| 0   <u>L'</u> L. | 5/11 1 | 实验室综合服务平台                   | 网站首页 共享平台 办事指南 咨询服务         |                         |                            |
|------------------|--------|-----------------------------|-----------------------------|-------------------------|----------------------------|
| ш                |        | 工作台                         |                             |                         |                            |
| ▶ 工作台            |        | ● 受险亚台                      |                             |                         |                            |
| ▶ 资金账户           |        | • <u>-</u> ,,,-,-           |                             |                         |                            |
| ▶ 安全准入           |        | 现代分析与计算中心开放共享平台             | 矿业工程学院                      | 安全工程实验中心仪器设备开放共享平台      | 力学与土木工程实验中心仪器设备开放共享平台      |
| ▶ 返回首页           |        | 机电工程实验中心仪器设备开放共享平台          | 信息与控制工程实验中心仪器设备开放共享平台       | 资源与地球科学实验中心仪器设备开放共享平台   | 化工实验中心仪器设备开放共享平台           |
| ▶ 个人信息           |        | 环境与测绘实验中心仪器设备开放共享平台         | 电气与动力工程实验中心仪器设备开放共享平台       | 材料与物理实验中心仪器设备开放共享平台     | 爆炭资源与安全开采国家重点实验室仪器设备开放共享平台 |
|                  |        | 深部岩土力学与地下工程国家重点实验室仪器设备开放共享平 | 国家爆加工与洁净化工程技术研究中心仪器设备开放共享平台 | 物联网(感知矿山)研究中心仪器设备开放共享平台 | 低碳能源研究院仪器设备开放共享平台          |
|                  |        | 材料与物理学院                     | 创新训练仪器设备开放共享平台              |                         |                            |

学生申请的实验详情信息。

选择自己课组的实验预约,点击"通过"完成实验申请审批。

|          |                     | + +0.00            |
|----------|---------------------|--------------------|
| 预约编号: YP | 2021142463          | • 待审批              |
|          | 电液伺服岩石三轴剪切流变系统      | ₩ 2021-08-13 09:00 |
|          | 自主上机                | 1 2021-08-13 22:00 |
|          | 🛔 高亚楠 🔜 13775972665 |                    |
| 查看详情     |                     |                    |
|          |                     | ¥ 200.00           |

#### 三、实验费用结算

1) 实验结束后,实验申请人填写电子《实验报告》(见附件 1), 并压缩为 zip 文件发 给实验员。文件名格式:实验申请人姓名-实验报告

2)实验完成后,实验中心将打印《中国矿业大学仪器设备开放共享结算单》交与实验 申请人,如下图格式。

3)实验申请人与导师同时签字,并在财务报账系统进行报销预约。

4)实验申请人将《中国矿业大学仪器设备开放共享结算单》与财务报销预约单返回至 实验管理员。

5)实验中心每月月底将实验结算单集中交于财务报账,报账完毕,实验申请人可以取 回实验押金。

#### 四、其它说明

1)在本操作说明下发之日起,实验中心将不再接收纸质实验申请。

2) 在节假日期间的实验申请,除网络申请外,仍需按照学院要求提交纸质申请,仅作 备检附件。

3)老师及研究生应尽快完成实验室与设备管理处的在线安全培训,否则无法申请实验。

3

## 中国矿业大学仪器设备开放共享结算单

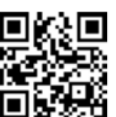

结算业务单号: 12210810172829-

日期: 2021-08-10

|          |           |          |                  | _                                       |
|----------|-----------|----------|------------------|-----------------------------------------|
| 项目负责人    |           | 大仪共享管理员  |                  | 财                                       |
| 委托(使用)单位 | 力学与土木工程学院 | 受托(服务)单位 | 力学与土木工程学院        | 务 结 第                                   |
| 支出账户     | Ý.        | 服务单位账户   | 123120004;<br>¥1 | 日子日日日日日日日日日日日日日日日日日日日日日日日日日日日日日日日日日日日日日 |
| 支出金额     | ¥         | X        |                  |                                         |

.....

注: 40万元以下仪器设备开放共享结算, 支出金额100%转服务单位账户。

项目负责人(签名): 经手人(签名):

中国矿业大学仪器设备开放共享结算单

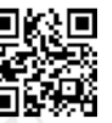

结算业务单号: 12210810172829 日期: 2021-08-10

|          |            |          |                 | _   |
|----------|------------|----------|-----------------|-----|
| 项目负责人    |            | 大仪共享管理员  |                 | 使   |
| 委托(使用)单位 | 力学与土木工程学院  | 受托(服务)单位 | 力学与土木工程学院       | 用单位 |
| 支出账户     | The second | 服务单位账户   | 123120004;<br>¥ | 留存  |
| 支出金额     | ¥          | X        |                 |     |

注: 40万元以下仪器设备开放共享结算,支出金额100%转服务单位账户。

项目负责人(签名):

经手人 (签名) :

# 实验报告

实验预约号:

### 自月日起至月日止:

| 实验名称       |       |       |      |  |  |  |
|------------|-------|-------|------|--|--|--|
| 实验地点       | 4     | 经费负责人 |      |  |  |  |
| 实验操作员      | :     | 实验管理员 |      |  |  |  |
| 实验仪器设备使用清单 |       |       |      |  |  |  |
|            |       |       |      |  |  |  |
|            |       |       |      |  |  |  |
|            |       |       |      |  |  |  |
| 实验完成情况     | □全部完成 | □部分完成 | □未完成 |  |  |  |
| 部分完成、未完成情  |       |       |      |  |  |  |
| 况说明        |       |       |      |  |  |  |

|        |    | 內容    |  |
|--------|----|-------|--|
|        |    |       |  |
|        |    |       |  |
|        |    |       |  |
|        |    |       |  |
|        | 实验 | 结论    |  |
|        |    |       |  |
|        |    |       |  |
|        |    |       |  |
| 实验人员签名 |    | 实验室审核 |  |